## Attach A File To A Contact In Infusionsoft Sync For Outlook %

File Size Limits: Each file is limited to 10MB each.

- 1. Click the Add files link or the + (plus) symbol on the Filebox section.
- 2. Click the folder icon to select a file to upload. You can add another file, by clicking the folder again and selecting a second file.
- 3. Click the Add to Infusionsoft button.